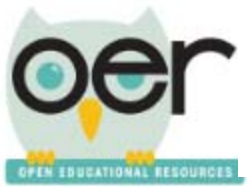

ioer.ilsharedlearning.org

## **Tag Resources**

Tags are keywords, labels and other information associated with a resource, learning list or learning set. Tags are used as *Filters* when you search for resources. Note: You must be a registered user to tag a resource.

1. Open the Contribute Screen from the *Share* menu on the top of the page or from the home screen.

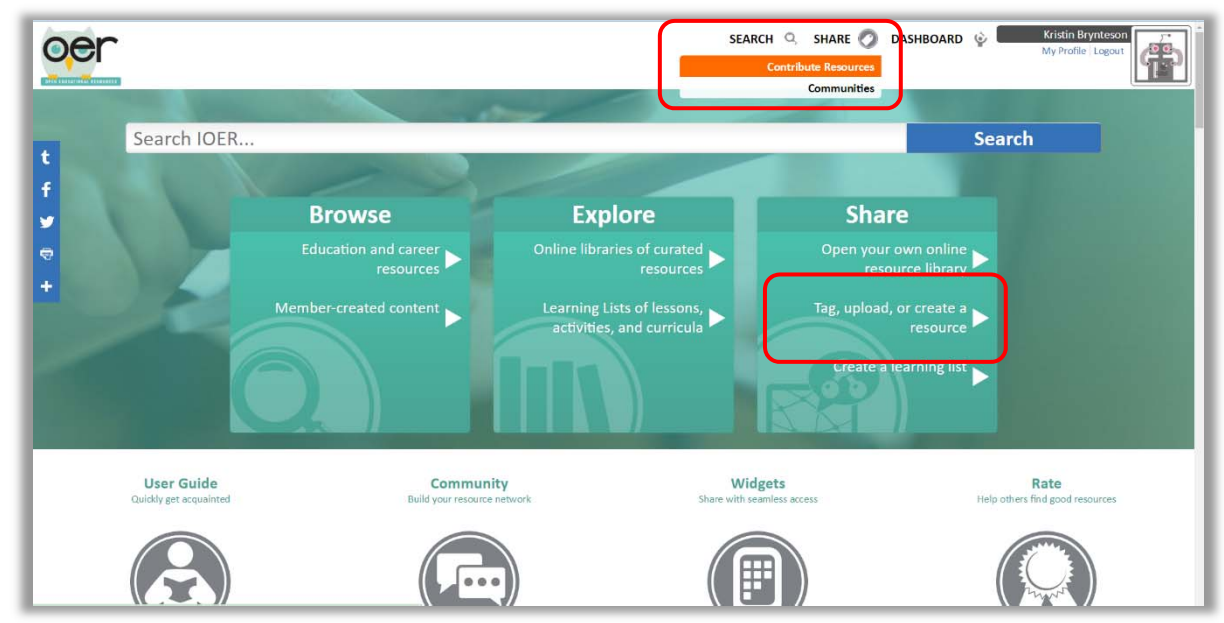

2. Select the *Tagging Tool*.

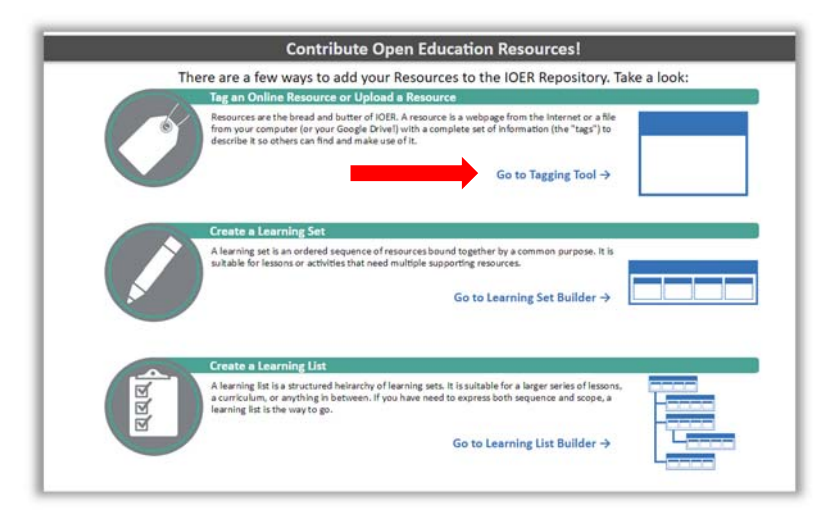

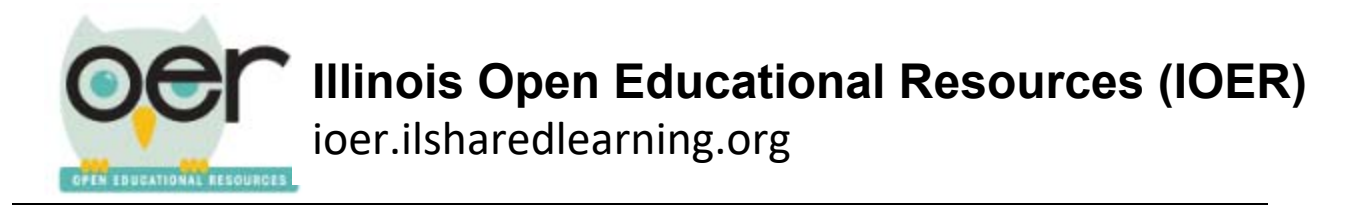

3. You can tag a web-based resource, upload a file from another location, or copy a file from your Google Drive. To tag a web-based resource, enter the URL of the resource you want to tag into the box.

|                                           | IOER Resource Tagger                                           |                                                                                                    |
|-------------------------------------------|----------------------------------------------------------------|----------------------------------------------------------------------------------------------------|
| The Resource                              |                                                                |                                                                                                    |
|                                           | First, enter a URL or provide a file:                          |                                                                                                    |
| Tag a URL                                 | Upload a File                                                  | Google Drive                                                                                                    |
| Enter the URL to the Resource:<br>http:// | Please er<br>Goes c<br>Is publ<br>If the r<br>in the<br>Rights | nsure that the URL you're tagging:<br>lirectly to the resource<br>licly available<br>esource requires registration, please mention thi<br>description and select the appropriate Access<br>in the form below. |

4. If you get this message, it means the resource has already been tagged and entered into the IOER site. Select *Click Here* to go to the resource's description page.

| IOER Resource Tagger                              |                                         |                                                                                                    |
|---------------------------------------------------|-----------------------------------------|----------------------------------------------------------------------------------------------------|
| The Resource                                      |                                         |                                                                                                    |
|                                                   | First, enter a URL or provide a file:   |                                                                                                    |
| Tag a URL                                         | Upload a File                           | Google Drive                                                                                                    |
| Enter the URL to the Resource:                    | Please e                                | ensure that the URL you're tagging:                                                                                                    |
| https://www.moma.org                              | Goes                                    | directly to the resource                                                                                                    |
| Resourœ already exists in IOER: <u>Click Here</u> | • Jefent<br>• If the<br>in the<br>Right | vich, available<br>resource requires registration, please mention this<br>description and select the appropriate Access<br>s in the form below. |

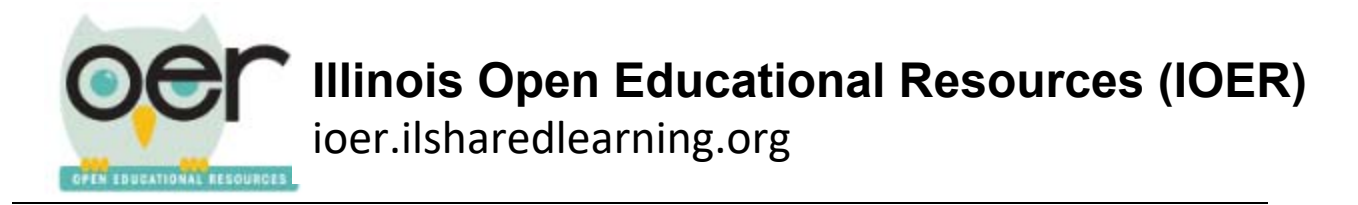

5. If you receive this message, it means that the resource has not yet been tagged.

|                                                                                | IOER Resource Tagger                 |                                                                                                    |
|--------------------------------------------------------------------------------|--------------------------------------|----------------------------------------------------------------------------------------------------|
| The Resource                                                                   |                                      |                                                                                                    |
|                                                                                | First, enter a URL or provide a file | и.                                                                                                    |
| Tag a URL                                                                      | Upload a File                        | Google Drive                                                                                                    |
| Enter the URL to the Resource:<br>http://illinoisartslearning.org<br>Validated | Pie                                  | ase ensure that the URL you're tagging:<br>Goes directly to the resource<br>s publicly available<br>f the resource requires registration, please mention this<br>n the description and select the appropriate Access<br>Rights in the form below. |
|                                                                                |                                      | Follow these guidelines<br>for tagging a web-based                                                                                                    |

6. Proceed with the tagging process. Type in a title. Add a description that adequately tells about the site. Type in some key words that will help with the search function. Select the Usage Rights from the drop down menu, if you know it.

| Pasic Information                                                                                                    |                                       |
|----------------------------------------------------------------------------------------------------|---------------------------------------|
|                                                                                                    |                                       |
| Next, tell us a few things about the resource:                                                                                                    |                                       |
| Title (Required) 🔱                                                                                                    |                                       |
| Illinois Arts Learning Standards                                                                                                    |                                       |
| Validated                                                                                                    |                                       |
| Description (Required) 🔍                                                                                                    |                                       |
| The standards cover the artistic disciplines of dance, media arts, music, theatre, and visuals arts. Glossarie<br>and/or download the standards by discipline. Additional resources are available | s are included for each. You can view |
|                                                                                                    | You must click Enter after            |
| Validated                                                                                                    | typing each keyword                   |
| Keywords (Required) 🔍                                                                                                    | The words will appear                 |
| Glossary                                                                                                    | The words will appear                 |
| Press Enter to add this keyword                                                                                                    | under the text box. You               |
| standards X dance X media arts X theater X music X standards by discipline X                                                                                                    | can remove a word by                  |
| Usage Rights 🔱                                                                                                    | clicking the red x.                   |
| Unknown Usage Rights                                                                                                    | Ŭ                                     |
| The usage rights are not known or not supplied                                                                                                    |                                       |

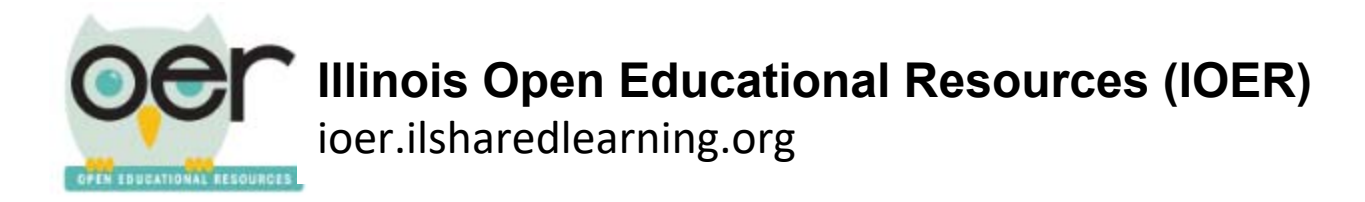

7. Expand or collapse categories using the blue carets. Select for *Education Levels* and *Resource Type*. You may select more than one item in any of the categories.

| Education Levels         |                                                     |                                           |
|--------------------------|-----------------------------------------------------|-------------------------------------------|
| Pre-Kindergarten         | 🖉 Grade 6                                           | NRS 2 - Beginning Basic Education         |
| Kindergarten             | 🖉 Grade 7                                           | NRS 3 - Low Intermediate Basic Education  |
| 🖉 Grade 1                | Grade 8                                             | NRS 4 - High Intermediate Basic Education |
| Grade 2                  | Grades 9-10                                         | NRS 5 - Low Adult Secondary Education     |
| Grade 3                  | Grades 11-12                                        | NRS 6 - High Adult Secondary Education    |
| 🖉 Grade 4                | Adult Education                                     | Technical                                 |
| ✓ Grade 5                | NRS 1 - Beginning Adult Basic Education<br>Literacy | Postsecondary                             |
| Resource Type            |                                                     | <b>A</b>                                  |
| Blended Learning         | Learning Task                                       | 🔲 Unit                                    |
| Career Information       | Learning/Curriculum M ap                            | Alternate Assessment                      |
| Course                   | Lesson Plan                                         | Assessment Item                           |
| Curriculum               | Manipulative                                        | Formative Assessment                      |
| Demonstration/Simulation | Primary Source                                      | Interim/Summative Assessment              |
| 🔲 Game                   | Reading Material                                    | Self Assessment                           |
| Image/Visuals            | Reference Material                                  | Other                                     |
| Lab Material             | Rubric/Scoring Guide                                |                                           |
| Learning List            | Syllabus                                            |                                           |

## 8. Select Media Type and Subject.

| Education Levels                                                                                                    |                                                                                                    | •                                                                                                    |
|----------------------------------------------------------------------------------------------------|----------------------------------------------------------------------------------------------------|----------------------------------------------------------------------------------------------------|
| Resource Type                                                                                                    |                                                                                                    | •                                                                                                    |
| Media Type                                                                                                    |                                                                                                    | <b>A</b>                                                                                                    |
| <ul> <li>Application/Software</li> <li>Archive</li> <li>Audio</li> <li>Document/Text</li> <li>eBook</li> </ul>                                                                                                    | <ul> <li>Image</li> <li>Interactive Whiteboard</li> <li>Non-Digital</li> <li>Other</li> <li>PDF</li> </ul>                                                                                                    | <ul> <li>Slides</li> <li>Spreadsheet</li> <li>Video</li> <li>Webpage</li> </ul>                                                                                                    |
| Subject                                                                                                    |                                                                                                    | ▲                                                                                                    |
| <ul> <li>Agriculture, Food, and Natural Resources</li> <li>Architecture and Construction</li> <li>Arts, A/V Technology and Communications</li> <li>Business, Management and Administration</li> <li>Career Development</li> <li>Citizenship</li> <li>Education and Training</li> <li>Energy</li> <li>Eng ineering</li> <li>Eng lish Language and Literature</li> <li>Finance</li> </ul> | <ul> <li>Government and Public Administration</li> <li>Health Science</li> <li>Hospitality and Tourism</li> <li>Human Services</li> <li>Information Technology</li> <li>Law, Public Safety and Security</li> <li>Life and Physical Sciences</li> <li>Manufacturing</li> <li>Marketing, Sales and Service</li> <li>Mathematics</li> <li>Military Science</li> </ul> | <ul> <li>Physical Education and Health</li> <li>Psychology</li> <li>Religious Education and Theology</li> <li>Research and Development</li> <li>Science</li> <li>Social Sciences and History</li> <li>Special Education</li> <li>Technology</li> <li>Transportation, Distribution and Logistics</li> <li>World Languages and Literature</li> </ul> |

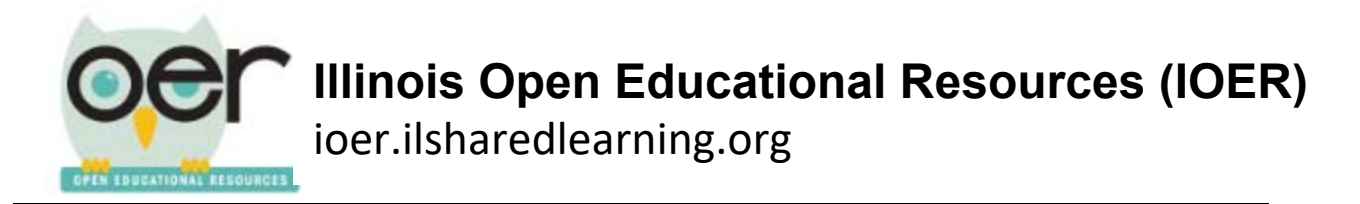

9. If the resource is aligned to a specific set of standards, use the drop down menus to indicate the standards.

| Education Levels   |                                            |                                            | $\bullet$ |
|--------------------|--------------------------------------------|--------------------------------------------|-----------|
| Resource Type      |                                            |                                            | ▼         |
| Media Type         |                                            |                                            |           |
| Subject            |                                            |                                            |           |
| Learning Standards | s to any learning standards, please indica | te the specifics of those alignments here: |           |
|                    |                                            |                                            |           |

10. Provide as much additional information as you can.

| Additional Information                                                                         | ▲                                                     |
|------------------------------------------------------------------------------------------------|-------------------------------------------------------|
| Please tell us as much as you can abo                                                          | out the resource:                                     |
| Creator 🕠                                                                                      |                                                       |
| Teachers, administrators, teaching artists, arts organizations, government, private found      | dations, advocates, and others                        |
| Validated                                                                                      |                                                       |
| Publisher 🐠                                                                                    |                                                       |
| The Illinois Arts Learning Standards Initiative is coordinated by Arts Alliance Illinois in pa | artnership with the Illinois State Board of Education |
| Validated                                                                                      |                                                       |
| Technical/Equipment Requirements 🔍                                                             |                                                       |
|                                                                                                | Filling out details in these                          |
|                                                                                                | categories helps the user                             |
| Access Rights 🔍                                                                                | find the resource                                     |
| Free access                                                                                    |                                                       |
| Language                                                                                       | •                                                     |
| Educational Use                                                                                | ▼                                                     |
| End User                                                                                       | ▼                                                     |
| Group Type                                                                                     | ▼                                                     |
| Assessment Type                                                                                | ▼                                                     |
| Accessibility Control                                                                          | ▼                                                     |
| Accessibility Feature                                                                          | ▼                                                     |
| Accessibility Hazard                                                                           | ▼                                                     |

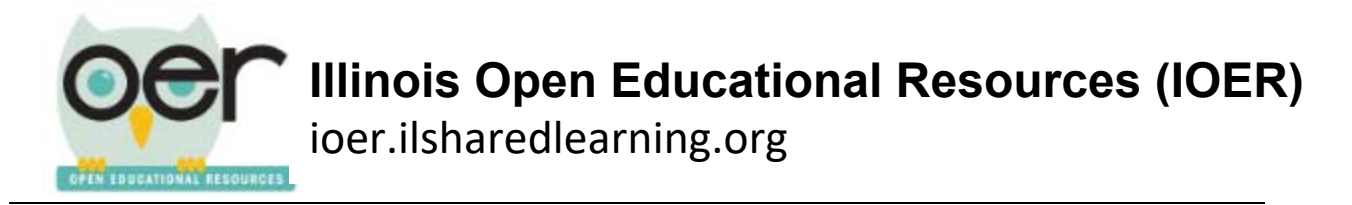

11. Determine Publishing Options.

| Publishing Options         |                                              |   |
|----------------------------|----------------------------------------------|---|
| You're almos               | st done! Just a few more things to consider: |   |
| Organization ()            |                                              |   |
| IOER Access Limitations () |                                              |   |
| Library and Collections    |                                              |   |
| Cheryl's Library           | ns to add this resource to:                  |   |
| Default collection         | 3                                            | 1 |
| MyIRC Resources            | You can add this resource                    | • |
|                            | directly to one of your libraries.           |   |

12. Look for the message Ready to Publish and click Finish!

| Organization i)                                                        |                |   |
|------------------------------------------------------------------------|----------------|---|
| None (Not tagging on behalf of an organization)                        |                | • |
| IOER Access Limitations 🤢                                              |                |   |
| Anyone can access, including students                                  |                | • |
| Library and Collections                                                |                |   |
| Optionally, you may select one or more of your collections to add this | s resource to: |   |
| Kristin Brynteson's Library as Hot Pink Tech                           |                |   |
| Kristin Brynteson's Personal library                                   |                | • |
| IOER Tagging Community Working Library                                 |                |   |
|                                                                        |                |   |

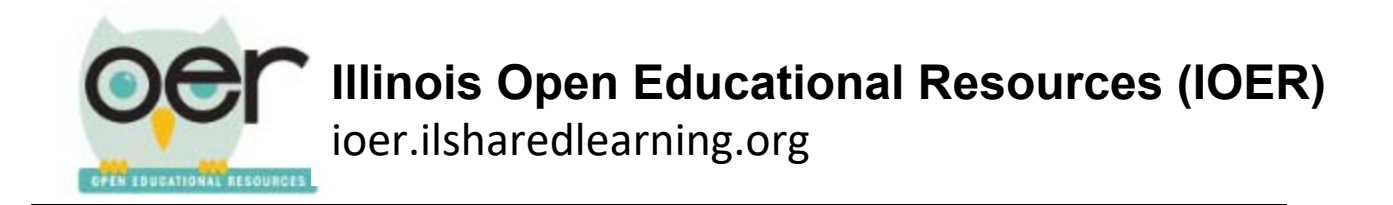

13. You will receive a verification prompt. Click OK.

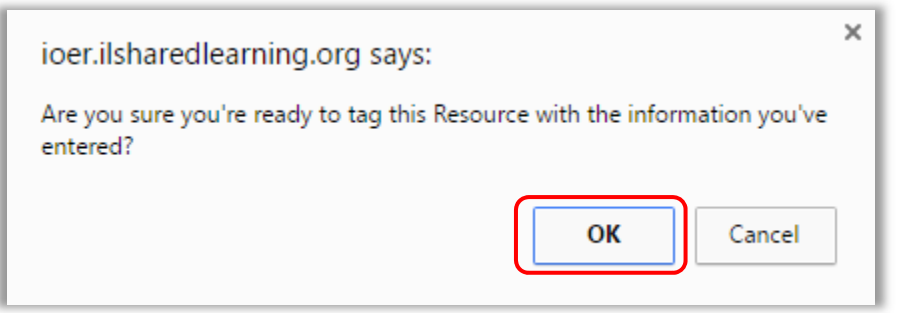

14. You will receive a confirmation message at the very top of the screen.

|                                                      | IOER Resource Tagger                                                                                                    |                                                                                                    |
|------------------------------------------------------|----------------------------------------------------------------------------------------------------|----------------------------------------------------------------------------------------------------|
| View Res<br>If you would like to tag another resourc | Your resource was successfully published<br>ource: <u>/resource/633648/illinois</u> arts learni<br>ce using the same tags, continue below. If yo | !!<br>ing standards<br>u would like to start fresh, reload the page.                                                                                                    |
| The Resource                                         |                                                                                                    |                                                                                                    |
|                                                      | First, enter a URL or provide a file                                                                                                    | r                                                                                                    |
| Tag a URL                                            | Upload a File Google Drive                                                                                                    |                                                                                                    |
| Enter the URL to the Resource:                       | Ple                                                                                                    | ase ensure that the URL you're tagging:                                                                                                    |
| http://<br>Please enter at least 11 characters.      | • c                                                                                                    | Sees directly to the resource<br>s publicly available<br>f the resource requires registration, please mention this<br>n the description and select the appropriate Access<br>lights in the form below |